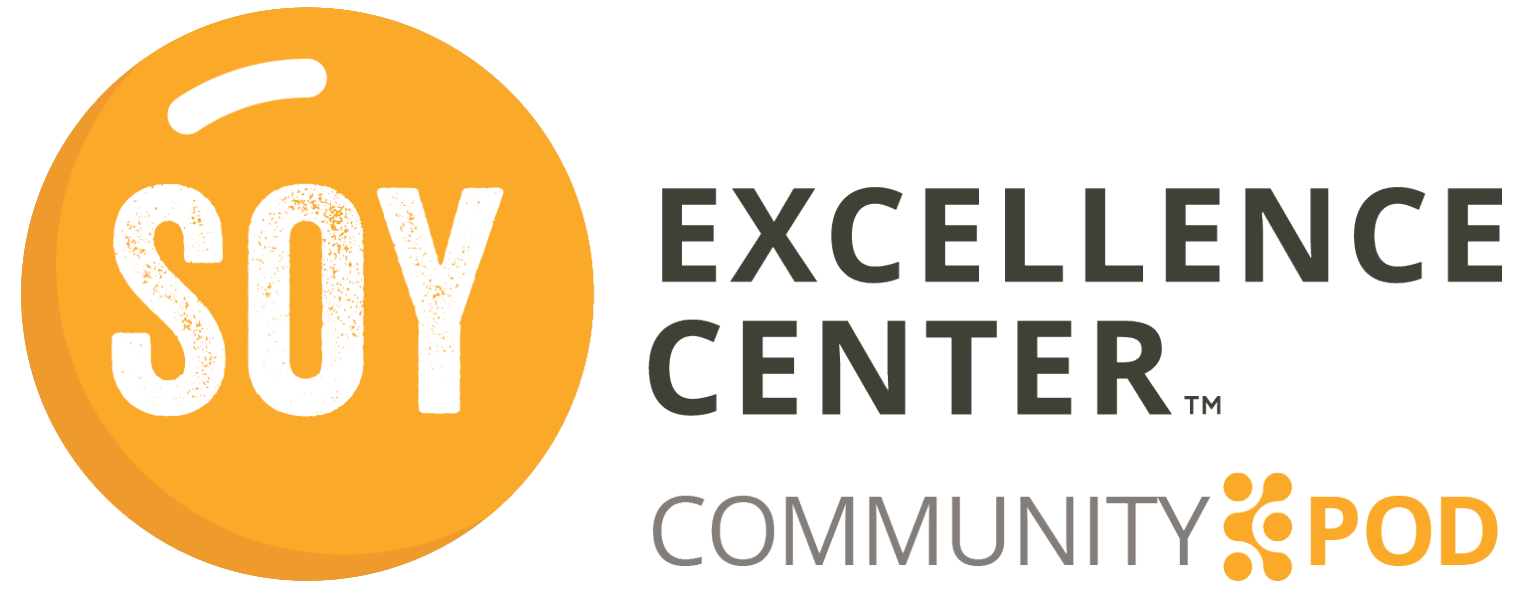

Esta guía del usuario le ayudará a navegar por las principales funciones y recursos disponibles en el Community Pod.

### Descripción de los principales ajustes y características

En las siguientes páginas, se presentan las principales características, recursos, contenidos y foros que encontrará en el Community Pod. Está organizado por los cuatro temas que aparecen en la cabecera de las Herramientas de los miembros del sitio web: Mi cuenta, Comunidad, Capacitación y Recursos. Para encontrar cada sección, utilice el menú desplegable para ver el título de cada tema.

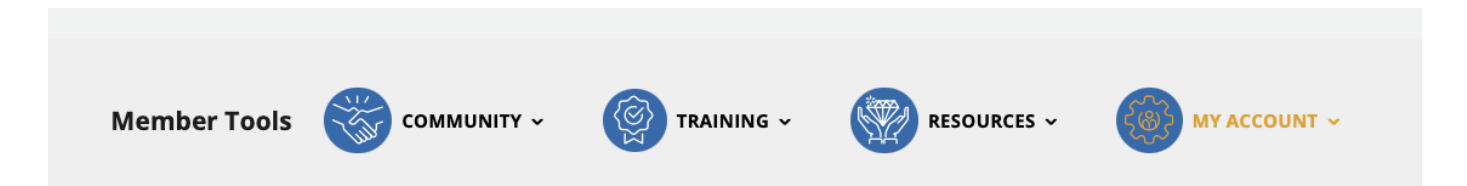

Cada una de las secciones, funciones y características que verá en las siguientes páginas se pueden encontrar en el Community Pod del Centro de Excelencia de la Soya con estos menús desplegables. En cada sección, se indicará el menú desplegable que se debe utilizar cuando quiera abrir un determinado elemento.

Member Tools

🧊 COMMUNITY ~

**EXCELLENCE** 

COMMUNITY

**CENTER** 

TRAINING ~

🕖 RESOURCES 🗸

MY ACCOUNT ~

### Gestionar la cuenta y el perfil

Para acceder a su perfil y cambiar cualquier configuración de la cuenta, vaya al menú del Panel de control en **Mi cuenta>Gestionar la cuenta y el perfil**.

Aquí, usted puede hacer lo siguiente:

- actualizar su nombre, correo electrónico e idiomas;
- cambiar su contraseña;
- actualizar su perfil comunitario;
- agregar o cambiar una foto de perfil.

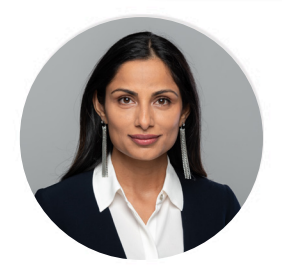

Sophia

| 4 | Account Settings              | > |
|---|-------------------------------|---|
| * | Password Settings             | > |
|   | Edit Community Profile        | > |
| E | END USER LICENSE AND SERVICES | > |

#### Industry Posts for you

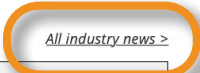

Organic poultry farming on the rise in the UK June 03, 2022 | Poultry World

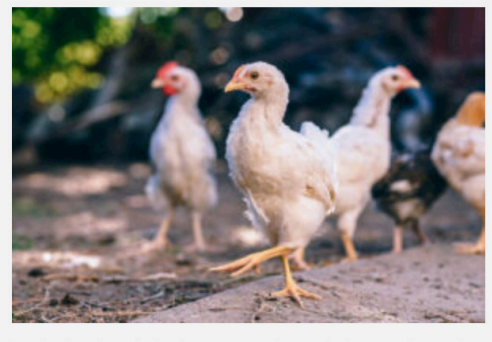

Land going through the 2-year conversion period to organic rose by 34% last year compared to 2020, according to UK government statistics. However,... <u>Read More ></u>

Earn 1 point

También puede acceder a las noticias de la industria desde el menú desplegable de Recursos de su panel de control.

#### Publicaciones de la industria

Puede acceder fácilmente a las publicaciones de la industria. En **Mi cuenta>Panel de control**, puede encontrar las publicaciones de la industria. Esta sección contiene una fuente web con noticias actualizadas e información de fuentes de prestigio de la industria.

Desde su panel de control, seleccione el enlace *Todas las noticias de la industria* > para acceder a los artículos de noticias mundiales y regionales (Figura 2).

#### News Feed

#### General/ Global resources

| Poultry Site                        | $\sim$ |  |  |  |
|-------------------------------------|--------|--|--|--|
| Poultry World                       | $\sim$ |  |  |  |
| Regional resources                  |        |  |  |  |
| African Farming and Food processing | ~      |  |  |  |

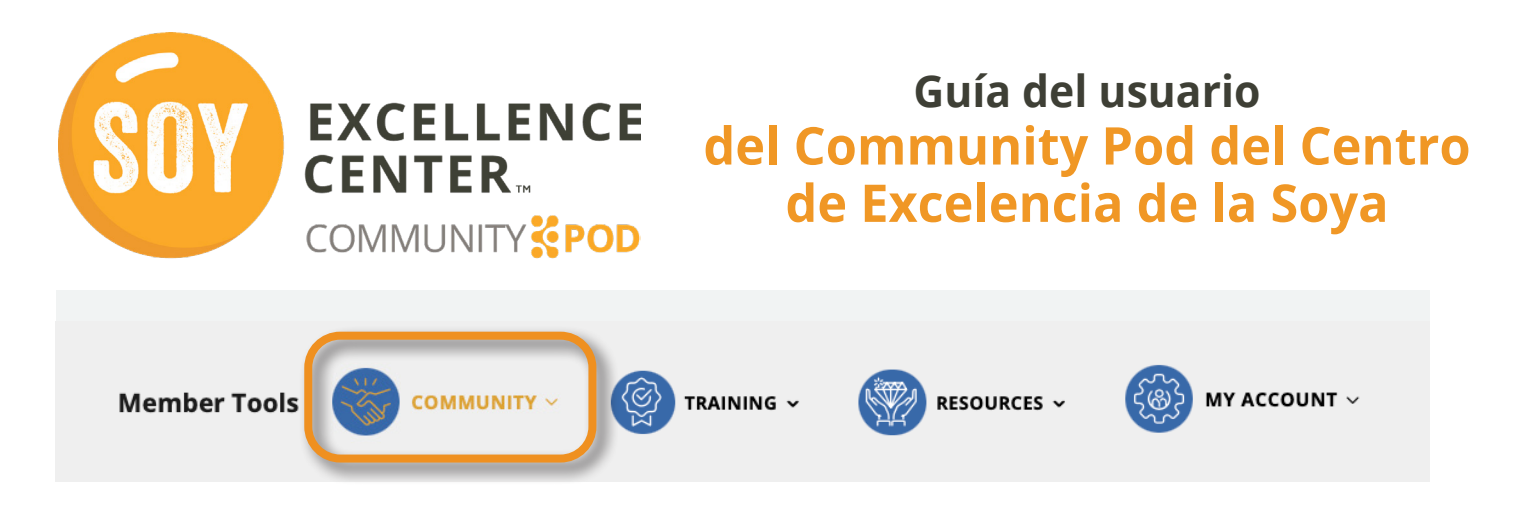

#### Directorio de miembros

El **Directorio de miembros** está en el menú desplegable de **Comunidad**. Aquí puede encontrar y conectar con personas que forman parte de la comunidad. Si sigue a otro miembro, verá sus publicaciones y actividad en su feed.

Mediante los botones de cada perfil, puede enviarles un mensaje, seguirlos o conectar con ellos.

En esta página, también puede buscar miembros y ver a cuántos sigue.

| All Members | 2,481 My Connections 3 F       | Q Search Members               |
|-------------|--------------------------------|--------------------------------|
|             |                                | Recently Active 🗸 🔠            |
|             |                                |                                |
|             | Member                         | Member                         |
|             | Joseph                         | Adele                          |
|             | Joined Mar 2022<br>3 followers | Joined Mar 2022<br>0 followers |
|             | Send Message                   | @ Send Message                 |
|             | <b>1</b>                       | FJ <b>&amp;</b>                |

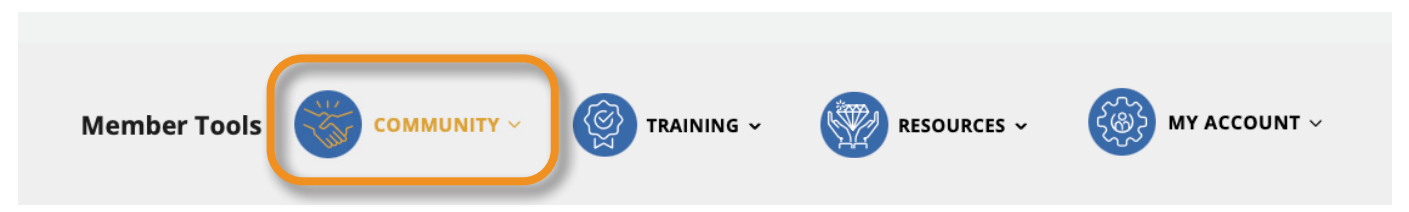

### Feed de la actividad

En el **feed de la actividad**, puede interactuar con otros miembros al publicar comentarios o preguntas, responder a las publicaciones de los miembros y participar en los debates en curso.

**EXCELLENCE** 

COMMUNITY

**CENTER** 

Acceda al feed de la actividad desde su panel de control haciendo clic en *Toda la actividad*> o seleccionando **Feed de actividad** en el menú desplegable de **Comunidad**.

#### Grupos de interés

Los **grupos de interés** son un espacio para que los miembros con intereses similares colaboren y participen en debates sobre temas específicos. Los **grupos de interés** se encuentran en el menú desplegable de **Comunidad**.

Verá todos los grupos de interés a los que pertenece, así como otros grupos de interés a los que puede unirse según sus preferencias.

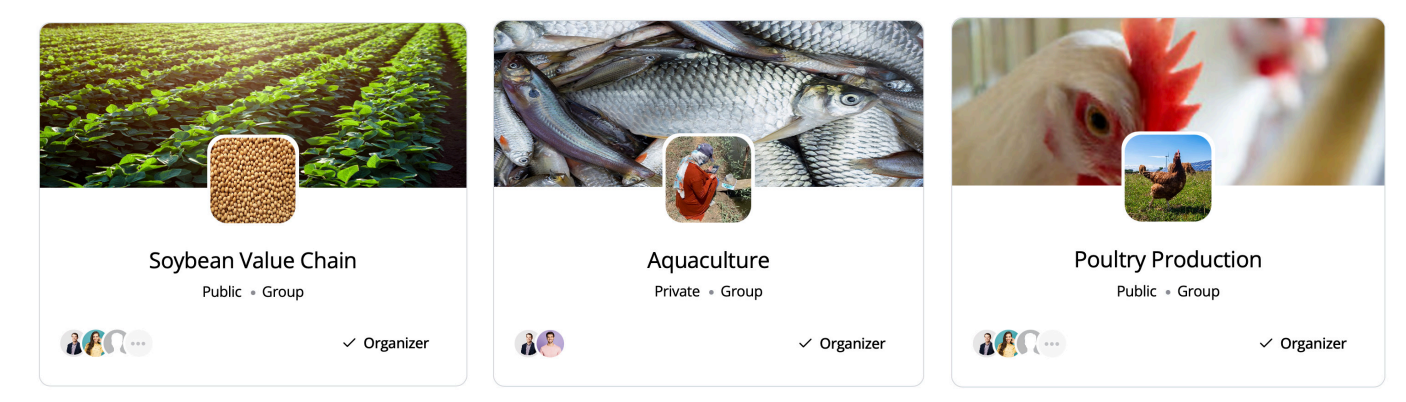

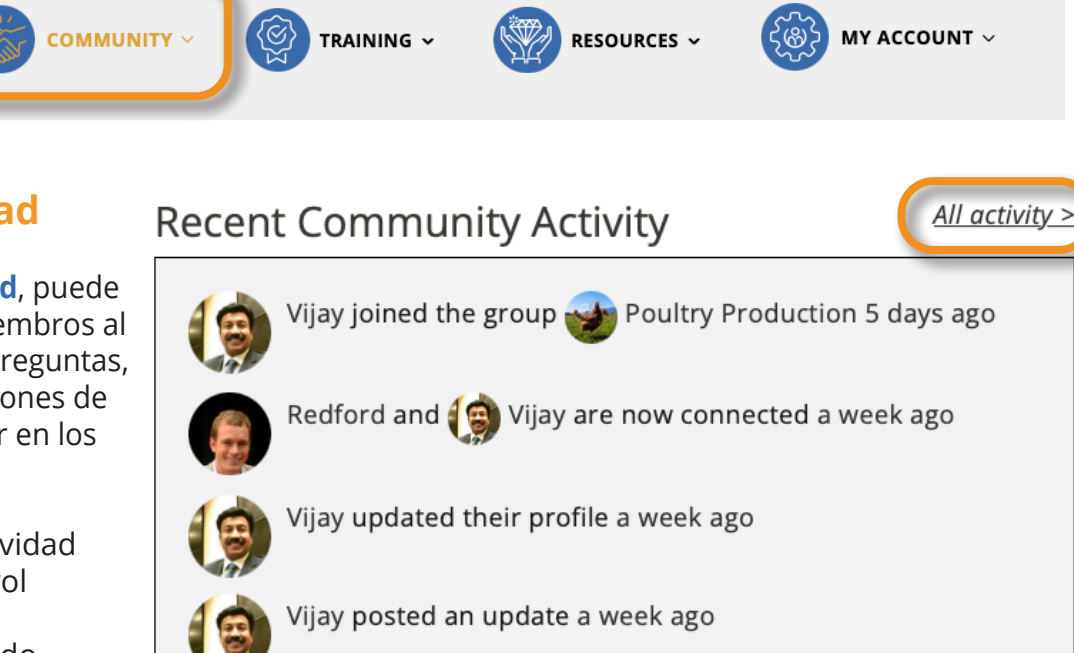

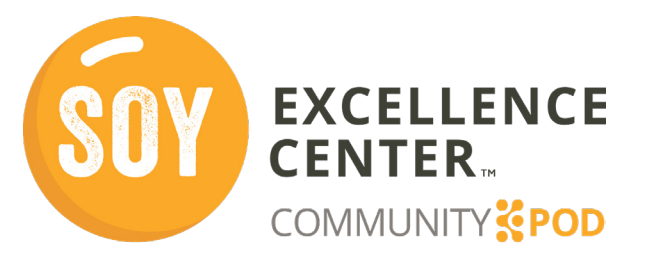

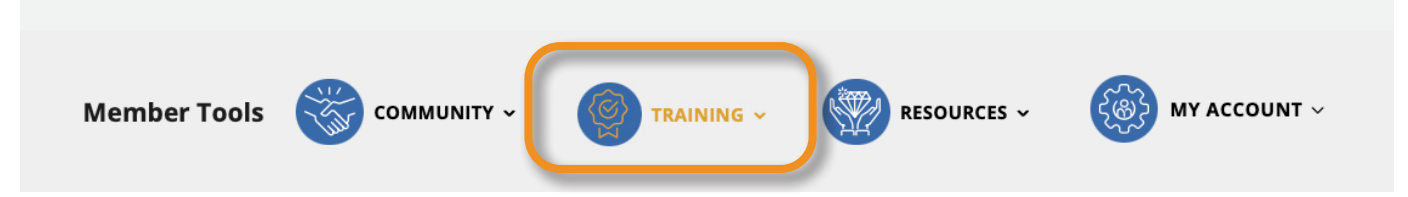

#### Oportunidades y eventos de capacitación

En Community Pod, tendrá acceso a muchas oportunidades de capacitación y eventos. Algunos de estos eventos serán seminarios web en directo, mientras que otros serán vídeos de capacitación a petición. Acceda a esta capacitación seleccionando **Oportunidades y eventos de capacitación** en el menú desplegable **Capacitación**.

Cuando se haya inscrito en un curso, puede hacer clic en **Iniciar curso** para ver el video. Después del video, hay un cuestionario para confirmar su comprensión y ganar más puntos.

| raining Opportunities and Ever          | nts                                                                                                |                                                             |
|-----------------------------------------|----------------------------------------------------------------------------------------------------|-------------------------------------------------------------|
| On Demand                               |                                                                                                    |                                                             |
|                                         | Type: On Demand<br>Topic: Poultry<br>Level: Basic<br>Rating: ★★★★★                                 | Details<br>Date: n/a<br>Time: n/a                           |
| Destide Cise of Detice for Coording     | This lecture is designed to teach poultry<br>nutrition. Nutrition refers to the process of<br>food | Type: On Demand         Topic: Poultry         Level: Basic |
| Broilers Hosted by USSEC Earn 10 Points | View details >                                                                                     | Rating: *****<br>You already rated this                     |
|                                         | Topic: Poultry Level: Basic Rating: Not Yet Rated                                                  | You are Enrolled 🛇                                          |
|                                         | This lecture is designed to give an overview<br>about formulation of poultry feed. Feed is the     |                                                             |

Earn 10 Points

Hosted by USSEC

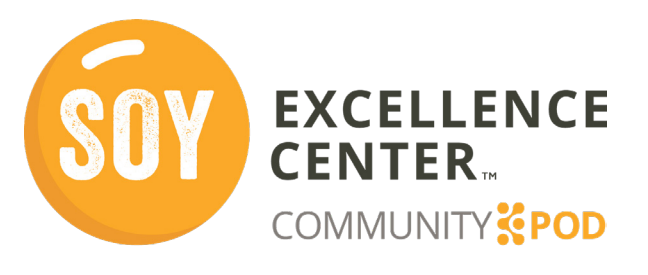

6

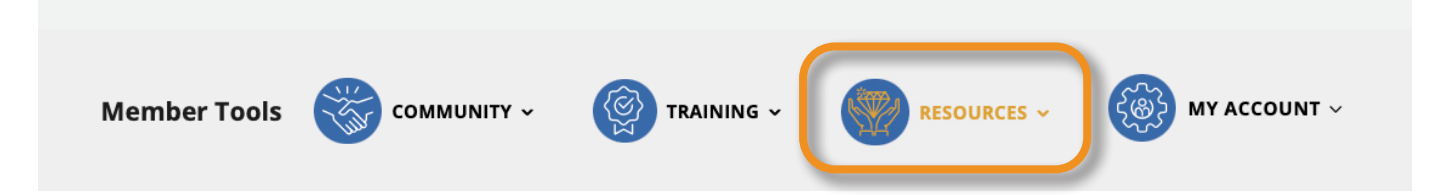

#### Catálogo de recursos

El menú desplegable de **Recursos** de la plataforma contiene un **Catálogo de recursos** en el que los miembros pueden ver y navegar por una lista de recursos mundiales y regionales seleccionados a través de una amplia variedad de temas de la industria. Los recursos específicos aparecerán en su **Panel de control**, pero se pueden ver todos seleccionando *Todos los recursos*>.

Los recursos pueden organizarse con los filtros de la izquierda.

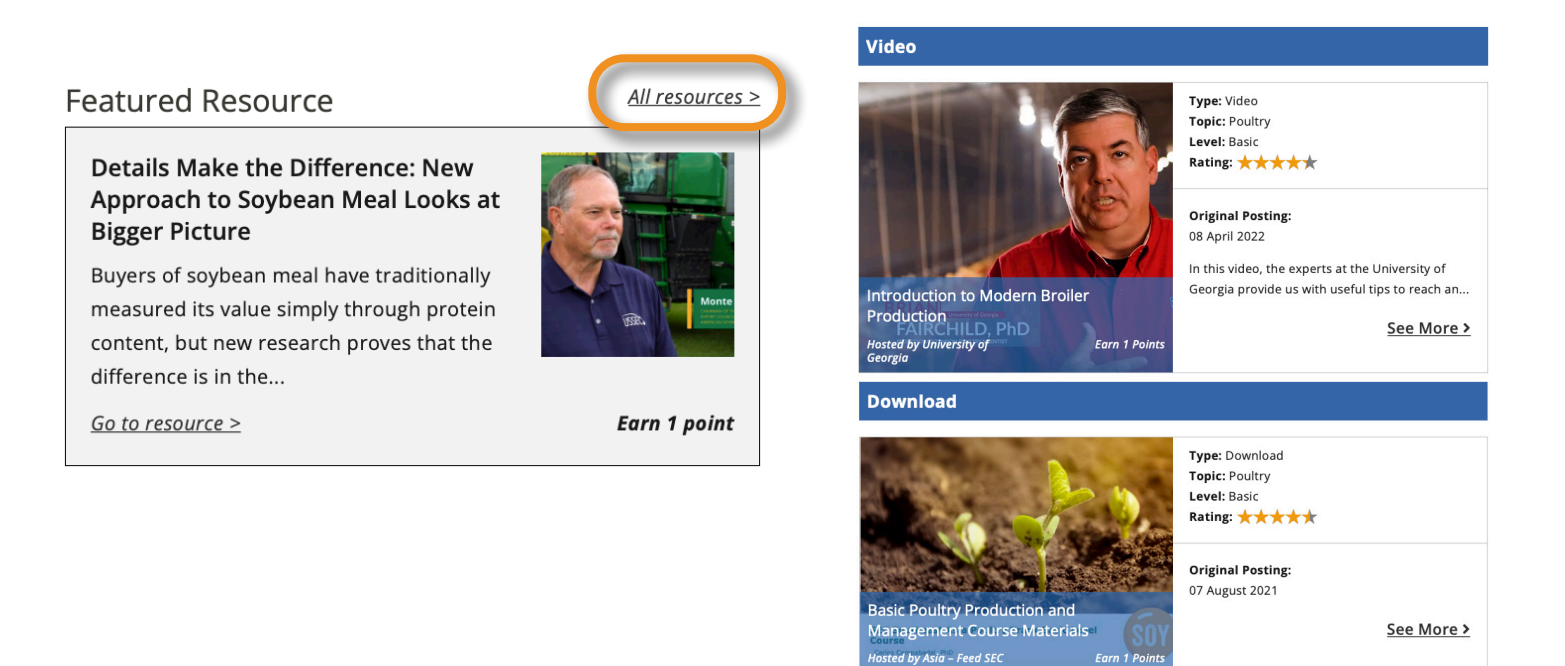